# ODYSSEY

Iowa's Students First Act Education Savings Accounts Parent/Guardian Training

# Agenda

| Overview                                           | Duration   |
|----------------------------------------------------|------------|
| What is an ESA?                                    | 5 minutes  |
| Iowa's Students First Act ESA Eligibility Criteria | 5 minutes  |
| Parent/Guardian Timeline                           | 5 minutes  |
| Introduction to Parent/Guardian Application        | 10 minutes |
| How Odyssey Verifies Eligibility                   | 5 minutes  |
| How can I use my ESA funds?                        | 15 minutes |
| Odyssey Support Team                               | 5 minutes  |

## What is an ESA?

### What is an ESA?

ESA is an acronym for "Education Savings Account."

- ✓ An ESA holds funds for an eligible student until they are spent on eligible education expenses.
- Each state that offers ESAs has different rules and guidelines, as determined by law.
  - Applying for enrollment to an lowa accredited nonpublic school is a separate process from applying for an ESA through the Odyssey portal. Nonpublic school enrollment is unrelated to the Students First ESA application and is strictly between the family and the school.

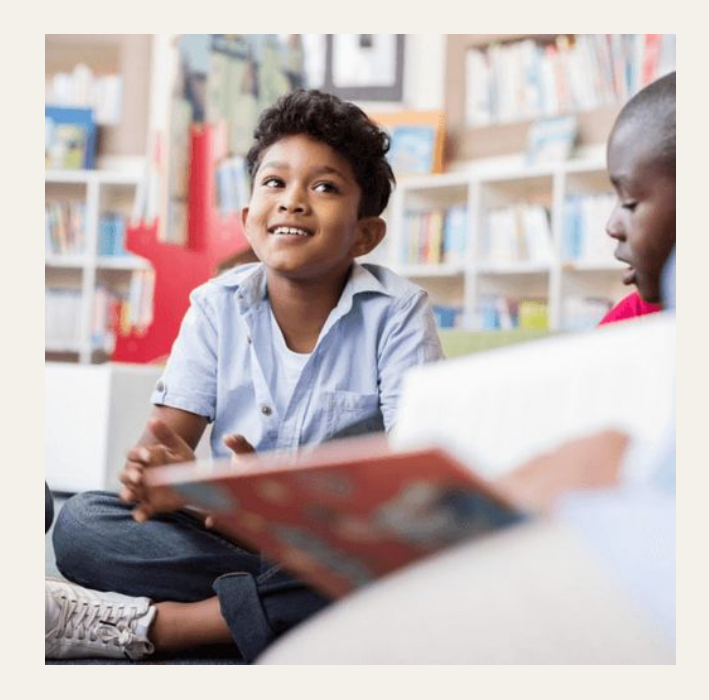

### Iowa's Students First Act ESA

For lowa's Students First Act ESA, funds must *first* be used to pay accredited nonpublic school tuition and fees.

Any remaining funds can be used to pay other eligible educational expenses.

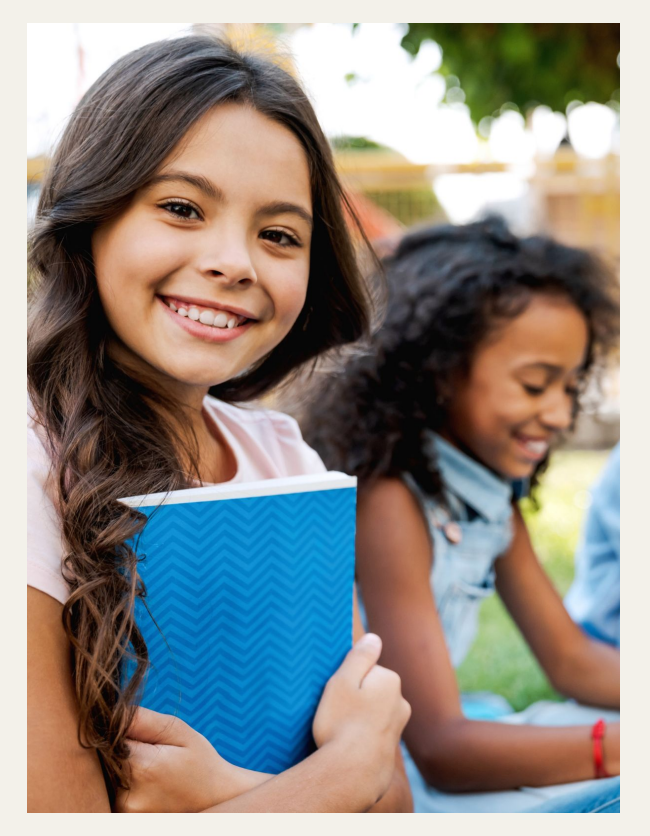

# Iowa's Students First ESA Eligibility Criteria

### Iowa's Students First Act ESA Eligibility Criteria

- $\checkmark$  Student is an lowa resident.
- Enrolls in and attends a grade K-12 lowa accredited nonpublic school for the 2025-2026 school year.
- ✓ Student will be 5 years old by September 15, 2025.

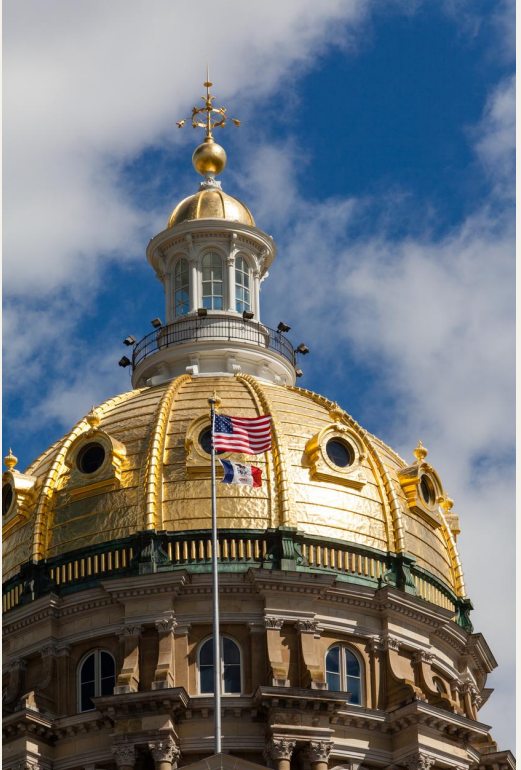

# Parent/Guardian Timeline

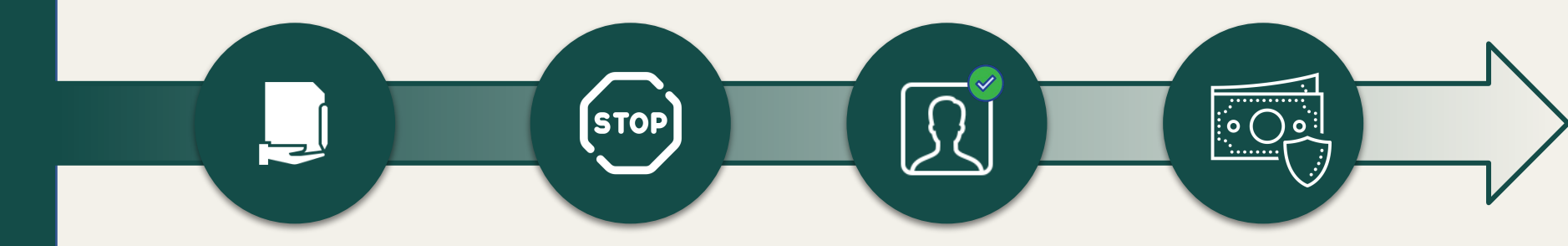

Parent/Guardian Applications Open Parent/Guardian Applications Close Verification (Automated & Manual) First Day for Approved ESAs to be Funded

April 16, 2025

June 30, 2025

April, May, June and July July 15, 2025\*

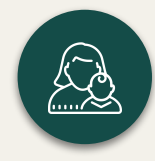

\*or 30 days after application approval, whichever is later.

# Introduction to Parent/Guardian Application

## **Students Continuing the ESA Program**

- Annual ESA applications are required for all prospective ESA participants.
- Parent/Guardian will use the same email address and password to log in to their account and complete the 2025-2026 application.

### Login Screen

- Applying for enrollment to an Iowa accredited nonpublic school is a separate process from applying for an ESA through the Odyssey portal.
- Nonpublic school enrollment is unrelated to the Students First ESA application and is strictly between the family and the school.

Language below text boxes: "By signing up, I understand that Odyssey needs to gather and share information about each child for which I seek an ESA and for each claim I make against that child's ESA. I give my consent to Odyssey to gather and share information necessary to implement my child's participation in the ESA program, including with the Iowa Department of Education and with the accredited nonpublic schools and providers serving my child. I understand my child will not be able to participate in the Students First Act ESA program if I refuse to grant my consent to Odyssey to gather and share necessary information.

Applying for enrollment to an lowa accredited nonpublic school is a separate process from applying for an ESA through the Odyssey portal. Nonpublic school enrollment is unrelated to the Students First ESA application and is strictly between the family and the school.

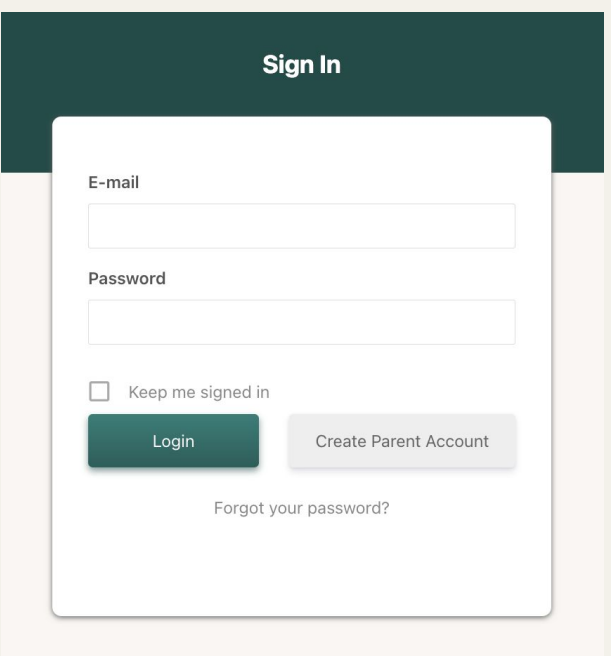

#### Español

By signing up, I understand that Odyssey needs to gather and share information about each child for which I seek an ESA and for each claim I make against that child's ESA. I give my consent to Odyssey to gather and share information necessary to implement my child's participation in the ESA program, including with the Iowa Department of Education and with the accredited nonpublic schools and providers serving my child. I understand my child will not be able to participate in the Students First ESA program if I refuse to grant my consent to Odyssey to gather and share necessary information.

Applying for enrollment to an lowa accredited nonpublic school is a separate process from applying for an ESA through the Odyssey platform. Nonpublic school enrollment is unrelated to the Students First ESA application and is strictly between the family and the school.

### Parent/Guardian Application

- Parent/Guardian Information
  - Parent/Guardian Legal Name
  - Email Address
  - Phone Number
  - Preferred Language
- Address Information
  - Current Residential Address
  - If your 2024 Iowa State Tax Return lists a different address, please check the box and input that address.
- Save & Exit Feature

| Parent/Guardian Information                                                                                                    |                                     |
|----------------------------------------------------------------------------------------------------|-------------------------------------|
| Enter Parent/Guardian contact information.                                                                                                    |                                     |
| Parent/Guardian's Legal First Name *                                                                                                    | Parent/Guardian's Legal Middle Name |
|                                                                                                    |                                     |
| Parent/Guardian's Legal Last Name *                                                                                                    | Email Address *                     |
|                                                                                                    | help.ia@withodyssey.com             |
| Phone Number *                                                                                                    | Preferred Language *                |
|                                                                                                    |                                     |
| (2003) 2003 - 20003<br>Address Information<br>inter current residential address.                                                                                         | English                             |
| (2003) XXX - XXXX<br>Address Information<br>Inter current residential address.<br>Parent/Guardian Address *                                                              | English                             |
| (2003) XXX - XXXX<br>Address Information<br>Enter current residential address.<br>Parent/Guardian Address *<br>Enter a location                                          | English                             |
| (2003) XXX - XXXX<br>Address Information<br>Enter current residential address.<br>Parent/Guardian Address *<br>Enter a location<br>ddress Line 1                         | English                             |
| (XXXX - XXXXX<br>Address Information<br>inter current residential address.<br>Parent/Guardian Address *<br>Enter a location<br>ddress Line 1<br>ddress Line 2            | English                             |
| (2002) XXX - XXXX<br>Address Information<br>inter current residential address.<br>Parent/Guardian Address *<br>Enter a location<br>ddress Line 1<br>ddress Line 2        | English                             |
| (XXX) XXX - XXXX Address Information Inter current residential address. Parent/Guardian Address * Enter a location ddress Line 1 ddress Line 2 ity                       | English                             |
| (2002) XXX - XXXX<br>Address Information<br>Inter current residential address.<br>Parent/Guardian Address *<br>Enter a location<br>ddress Line 1<br>ddress Line 2<br>ity | English                             |
| (XXX) XXX - XXXX Address Information Inter current residential address. Parent/Guardian Address * Enter a location ddress Line 1 ddress Line 2 ity ip Code               | English                             |

### **Student Application**

- Student Legal Name
- Student Date of Birth
- Student Address
- Ability to Add Additional Students

|                                                                         | Household Information                           | ו                           |        |  |
|-------------------------------------------------------------------------|-------------------------------------------------|-----------------------------|--------|--|
| Student Applications                                                    |                                                 |                             |        |  |
| Add each student for whom an ESA is being requested.                    |                                                 |                             |        |  |
| Enter student's legal name and date of birth. Click the checkbox if the | student does not share the same residential add | dress as the parent/guardia | n.     |  |
| After all students have been added, click "Next".                       |                                                 |                             |        |  |
| Click the "Save & Exit" button to save the application progress in orde | r to return and complete it at a later time.    |                             |        |  |
|                                                                         |                                                 |                             |        |  |
| Student's Legal First Name *                                            | Student's Lega                                  | I Middle Name               |        |  |
| John                                                                    |                                                 |                             |        |  |
| Student's Legal Last Name *                                             | Date of Birth *                                 |                             |        |  |
| Smith                                                                   | 1                                               | ~ 1                         | ~ 2006 |  |
|                                                                         | Month                                           | Day                         | Year   |  |
| Same Address as Parent/Guardian                                         |                                                 |                             |        |  |
|                                                                         |                                                 |                             |        |  |
|                                                                         |                                                 |                             |        |  |
|                                                                         | Add Chudens                                     |                             |        |  |
|                                                                         | Add Student                                     |                             |        |  |
|                                                                         |                                                 |                             |        |  |

### **Program Eligibility**

- Parent/Guardian ID Type and Parent/Guardian Identification Number
- Spouse ID type and Spouse Identification Number
- This information will be used to verify lowa residency with the lowa Department of Revenue.
- If you did not file a 2024 lowa State Tax Return, please click the checkbox.

|                                                                                                    | Consent & Approvals                                                                                       |
|----------------------------------------------------------------------------------------------------|----------------------------------------------------------------------------------------------------|
| Please enter your Individual Tax Identification Number (ITIN) or S                                                                    | iocial Security Number (SSN) to verify program eligibility.                                               |
| f you filed your 2024 Iowa State Tax Return in a married status,                                                                      | whether jointly or separately, you must include the Spouse's information to proceed with the application. |
| l did not file a 2024 Iowa State Tax Return.                                                                                          |                                                                                                    |
| ID Type *                                                                                                    | Parent/Guardian Identification Number *                                                                   |
| Social Security Number                                                                                                    | · 000-00-0000                                                                                             |
|                                                                                                    |                                                                                                    |
| Spouse Tax Identification Information  Add Spouse's Tax Identification Number to application.  Spouse's Legal First Name *            | Spouse's Legal Last Name *                                                                                |
| Spouse Tax Identification Information  Add Spouse's Tax Identification Number to application.  Spouse's Legal First Name *  ID/Type * | Spouse's Legal Last Name *                                                                                |

### **Consent & Approvals**

- Guardianship Checks
- Site Release
- Communication Consent

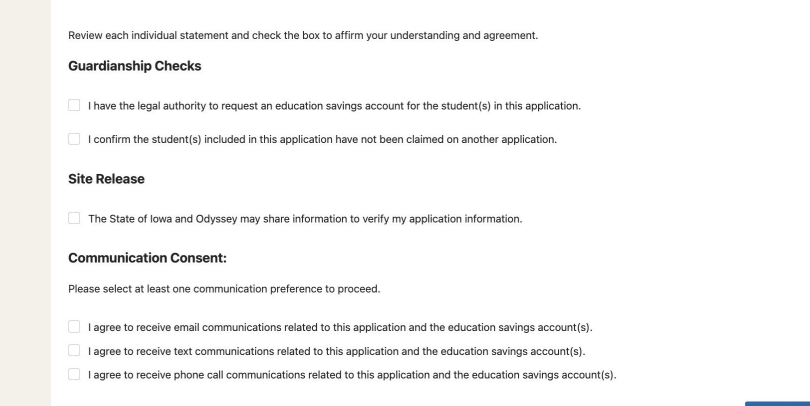

Previous Next Save & Exit

### Parent/Guardian Acknowledgements

- Review each statement and check the box to affirm your understanding and agreement.
- Sign electronically.
- Click "Submit" when completed.

| Review each individual statement and check the box to affirm your understanding and agreement.                                                                                     |                                                                |                  |               |                             |                          |
|----------------------------------------------------------------------------------------------------|----------------------------------------------------------------|------------------|---------------|-----------------------------|--------------------------|
| Please note: All boxes must be checked in order to proceed.                                                                                                    |                                                                |                  |               |                             |                          |
| I affirm that the information in this application is true and complete.                                                                                                    |                                                                |                  |               |                             |                          |
| I understand that I must follow lowa Code section 257.11B and the administrative rules implementing the                                                                            | ne statute.                                                    |                  |               |                             |                          |
| I understand students participating in an educational savings account are required to take all applicabl<br>quired to be submitted to the lowa Department of Education.            | e state and federally required student assessments, which      | may or may n     | ot be provid  | ed directly by the school,  | and for which results a  |
| I understand it is my responsibility to know and follow the applicable law.                                                                                                    |                                                                |                  |               |                             |                          |
| I understand that the State of Iowa and Odyssey will take action if my information is incorrect or if any                                                                          | improper benefits are awarded to the education savings ac      | count of any o   | of the studer | ts included in my applica   | tion.                    |
| I consent to sharing my information and each child's information with and by any individual or organiza<br>formation from student records under <u>FERPA (20 U.S.C. § 1232g)</u> . | tion necessary for my participation and each child's partici   | pation in this p | orogram, inc  | luding financial informati  | on and personally ident  |
| I understand that any individual or organization will keep the information private and protected and not                                                                           | t release it without my consent, unless my consent is not re   | quired by this   | release or u  | nder applicable state or    | ederal law.              |
| I understand this agreement is binding for as long as I participate and each child participates in the pro-                                                                        | ogram and applies to any information given or benefit receiv   | ved.             |               |                             |                          |
| I understand that ESA funds will be used first to pay each semester's bill of tuition and fees (after any have currently available funds in my child's ESA account.                | credits to that bill, such as scholarships or discounts) for m | ıy child. I may  | not pay a po  | rtion of my child's tuition | bill out of my own poc   |
| By marking this checkbox, the undersigned authorizes the Iowa Department of Revenue (IDR) to release<br>related to state income tax.                                               | se to the lowa Department of Education any of the undersig     | ined's tax info  | rmation per   | inent to this form, includ  | ng but not limited to in |
| Parent/Guardian Digital Signature *                                                                                                    |                                                                | Date *           |               |                             |                          |
|                                                                                                    |                                                                |                  | 4             | 11                          | 2025                     |
|                                                                                                    |                                                                |                  |               |                             |                          |
| Spouse Digital Signature *                                                                                                    |                                                                | Date *           |               |                             |                          |
|                                                                                                    |                                                                |                  | 4             | 11                          | 2025                     |
|                                                                                                    |                                                                |                  |               |                             |                          |

## **Application Statuses**

The majority of applications will be approved through the automatic approval process.

This process will make approvals simple, straightforward, and easy for parents.

#### Pending

• Your application is currently being reviewed. This process can take up to 30 minutes.

### Approved

• 2024 Iowa State Tax Return verified residency.

### Not Eligible

• lowa residency was not able to be verified.

### Additional Information Needed

• There was not enough information provided on the application to determine eligibility and more information is needed.

### **Application Status: Pending**

Applications are updated with responses typically within seconds of submission.

### ODYSSEY **Iowa's Students First ESA ESA Applications** Student A Application Status: Pending V Verifying Eligibility

### **Application Status: Approved**

Applying for enrollment to an lowa accredited nonpublic school is a separate process from applying for an ESA through the Odyssey portal. Nonpublic school enrollment is unrelated to the Students First ESA application and is strictly between the family and the school.

- A student's application status appears behind their name.
  - Student A, Application Status: Approved.
- As soon as the application status is changed to "Approved," parents can select the school each student plans to attend for the 2025-2026 school year.

#### ODYSSEY

#### **Iowa's Students First ESA**

#### **ESA Applications**

Next steps: Click 'Select School' below to select the school your student plans to attend for the 2025-2026 school year.

- Applying for enrollment to an lowa accredited nonpublic school is a separate process from applying for an ESA through the Odyssey platform.
- Nonpublic school enrollment is unrelated to the Students First ESA application and is strictly between the family and the school.

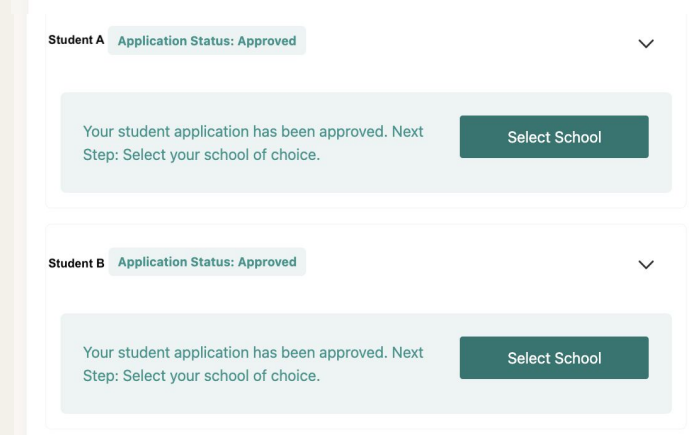

### **Application Status: Additional Information Needed**

- If the automated process is unable to confirm eligibility, Odyssey will prompt the parent/guardian to update information or upload additional documents.
- This status will apply to uncommon scenarios where additional documentation and manual review may be required.

| ~ |
|---|
|   |
|   |

V

### Manual Review: Update Residency Information

 Odyssey may ask the parent/guardian to update their address used on their 2024 Iowa State Tax Return in order to further process verification.

|                                                              | Additional Verification   |    |
|--------------------------------------------------------------|---------------------------|----|
|                                                              |                           |    |
| Please enter the address used on your 20                     | 24 Iowa State Tax Return. |    |
| <ul> <li>Please update the address that you shall</li> </ul> | red on your form.         |    |
|                                                              |                           | 10 |
| Address Line 1                                               |                           |    |
|                                                              |                           |    |
| Address Line 2                                               |                           |    |
|                                                              | Lu Iowa                   | Ť  |
| City                                                         | State                     |    |
|                                                              | D.                        |    |
| Zip Code                                                     |                           |    |

### **Manual Review: Update Spouse Information**

- If the parent/ guardian filed their 2024 Iowa State taxes jointly but didn't enter their spouse's information on the application initially, Odyssey may ask the parent/guardian to enter their spouse's information in order to further process verification.
- If special circumstances apply, click the check box and the parent/guardian will be asked to provide further documentation to verify eligibility.

| If you completed a 2024 Iowa State Tax Return, ple | ase correct your information in the application. |     |
|----------------------------------------------------|--------------------------------------------------|-----|
| Spouse's Legal First Name *                        | Spouse's Legal Last Name *                       |     |
|                                                    | B                                                | D   |
| ID/Type *                                          | Spouse's Identification Numbe                    | r * |
| Social Security Number                             | ×                                                |     |

### **Application Status: Under Review**

- Once documents have been uploaded, the Odyssey team will manually review.
- If additional documentation is required, Odyssey will contact the parent/guardian.

| Iowa's Students First ESA                                                                                                    |   |
|----------------------------------------------------------------------------------------------------|---|
| ESA Applications                                                                                                    |   |
| Additional Information Required                                                                                                    | ~ |
| Under Review Thank you for submitting the requested documentation. Questions regarding the status of your application may be directed to the Odyssey Support Team at help.ia@withodyssey.com Residency Verification Uploaded: Drivers License page |   |
| Utility Bill.png                                                                                                    |   |
| John Smith Application Status: Requires Manual Review                                                                                                    | ~ |
| Your application requires manual review. To proceed, please ensure you submit all the required documents.                                                                                                    |   |

### 2025-2026 School Information

Applying for enrollment to an lowa accredited nonpublic school is a separate process from applying for an ESA through the Odyssey portal.

For each student:

- Select school.
- Select grade.
- Click "Submit" to finish.

It is possible a newly accredited school for the 2025-2026 school year may not be available to select immediately. You may check with your school to confirm their participation in the program.

#### Select School

#### Joe Smith

Select the lowa accredited nonpublic school that this student plans to attend in the 2025-2026 school year.

Applying for enrollment to an Iowa accredited nonpublic school is a separate process from applying for an ESA through the Odyssey platform. Nonpublic school enrollment is unrelated to the Students First ESA application and is strictly between the family and the school.

It is possible a newly accredited school for the 2025-2026 school year may not be available to select immediately. You may check with your school to confirm their participation in the program.

| Name of School: |   | Grade Level:       |        |
|-----------------|---|--------------------|--------|
| Select School   | ~ | Select Grade Level | ~      |
| Cancel          |   |                    | Submit |

Nonpublic school enrollment is unrelated to the Students First ESA application and is strictly between the family and the school.

# How Odyssey Verifies Eligibility

## How Odyssey Verifies Eligibility

#### Iowa Department of Revenue System Connection

- Odyssey works with the Iowa Department of Revenue to automatically verify Iowa residency from each applicant's 2024 Iowa State Tax Return.
  - This will verify a majority of applicants.

### If Additional Verification is Needed

• If the automated check fails, the Odyssey system will request a parent/guardian to upload additional verification documents to determine eligibility.

## How Odyssey Verifies Eligibility

#### If Additional Verification is Needed

If the automated check for residency is unsuccessful, the Odyssey system will request the parent/guardian to upload additional verification documents.

#### Option 1:

• Current lowa Driver's License (dated no later than June 30, 2025)

#### Option 2:

- Proof of Residence (current mortgage, lease, utility bill) and one of the following:
  - Iowa Voter Registration Card
  - Claim of Homestead Credit or Military Tax Exemption on a home in Iowa
  - Active checking or savings account with an lowa address
  - Other documents and correspondence initiated during tax periods with an Iowa address

#### Option 3:

• Other written and signed narrative from parent/guardian including a stated claim of lowa residency, and related documentation reflecting residency.

### **School Attendance**

Schools are required to inform Odyssey if an invoice was submitted for a student who did not attend.

#### Scenario:

Tuition was billed to Odyssey on July 15, school started August 23, but the student did not attend.

Students are not eligible for an ESA if they do not attend an lowa accredited nonpublic school.

#### ESA funds <u>must</u> be returned by the school for the semester(s) in which the student did not attend.

• ESA ineligibility does not absolve individuals from financial obligations they have directly entered into with a nonpublic school or any other vendor.

# How can I use my ESA funds?

### ESA Funds must <u>first</u> be used to pay accredited nonpublic school tuition and fees.

### **After Tuition and Fees Are Paid**

- Remaining ESA funds can be used to pay for other eligible educational expenses.
- A list of <u>ESA Eligible and Ineligible Expenses</u> is available on the Department of Education's ESA web page.

### **Eligible Expenses**

Beyond tuition and fees, examples of eligible expenses are provided below.

- Microsoft Office and Adobe products
- Laptops, desktops, and tablets
- Textbooks
- Tutoring
- Course materials

★ A list of ESA - Eligible and Ineligible Expenses is available on the Department of Education's ESA web page.

## **Ineligible Expenses**

Examples of ineligible expenses are provided below.

- Personal bags (e.g., backpack, laptop bag, purse)
- Clothing (e.g., uniforms, hats)
- Basic school supplies (e.g., paper, glue, pens, pencils, cleaning supplies)
- Childcare (e.g., before and after school care)
- Camps (e.g., summer, winter, holiday, athletic)

★ A list of <u>ESA - Eligible and Ineligible Expenses</u> is available on the Department of Education's ESA web page.

## How do I spend my ESA funds?

- Purchases with ESA funds can only be made through the Odyssey Marketplace.
- Any purchases made outside of the Odyssey Marketplace are ineligible and will not be reimbursed.

## What is the Odyssey Marketplace?

- The Odyssey Marketplace is a closed marketplace with eligible vendors, products, and service offerings specifically approved for Iowa's Students First Act ESA program.
- Examples of Odyssey Marketplace vendors are provided below.
  - lowa's accredited nonpublic schools
  - Computer stores
  - Educational therapies
  - Tutoring
  - Local and national vendors

# **Odyssey Support Team**

## **Customer Support Availability**

Contact Odyssey for technical issues.

We have a fantastic support team that has experience working with parents and vendors to help answer their questions and troubleshoot any issues.

We provide service in both English and Spanish on phone, chat, and email. Our Knowledge Center is available at support.withodyssey.com.

Monday-Friday 7am-9pm CT

Saturday-Sunday 10am-4pm CT

## **Questions Following Training**

If you have questions regarding the application, please contact the Odyssey support team during regular business hours at:

help.ia@withodyssey.com 515-368-9564

★ This slide deck is available on the Iowa Department of Education's <u>Students</u> <u>First Act ESA web page</u>.